① 公開日:2020年7月13日

② 新しいバージョン: V1.0.13

③ V1.0.12 から V1.0.13 への変更点は下記の通りです。

### 1 <u>UPNP サーバーが Music X Neo でも閲覧可能に</u>

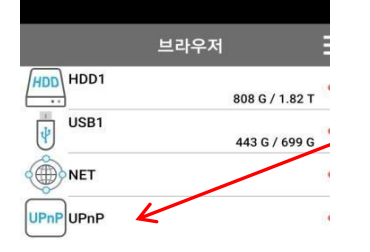

Music X Neo でもブラウザの UPNP から他の UPNP サーバーが表示されるようになりました。

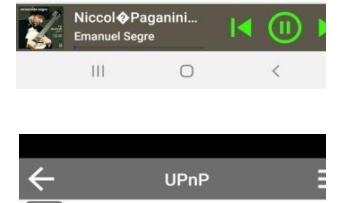

cocktailAudio-X45 MediaServer

novatron

同一ネットワーク上であることが条件です。 仕様はカクテルオーディオ本体と同様です。

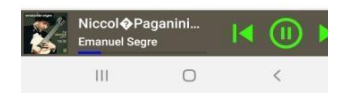

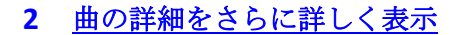

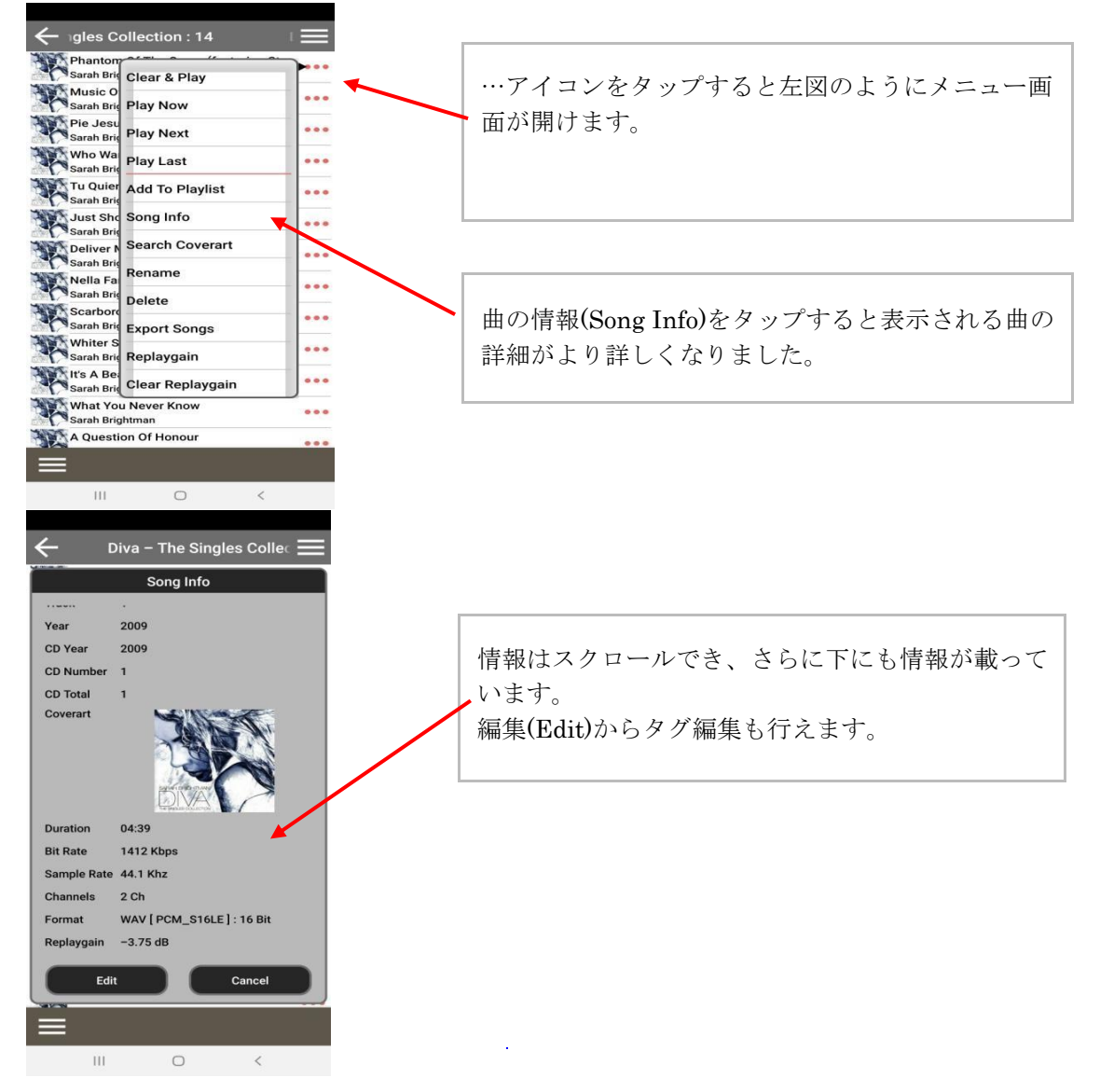

#### 3 リッピング成功のメッセージの追加

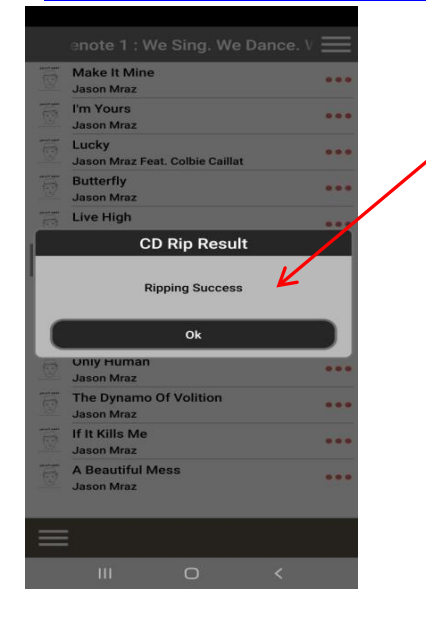

Music X NEO でリッピング操作をするとリッピ ング成功時「リッピング成功(Ripping Success)」 と表示され'OK'をタップすると CD 取り出しがで きます。

## 4 時間形式の選択の追加

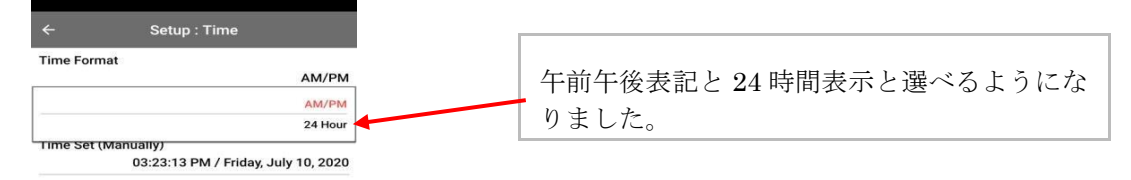

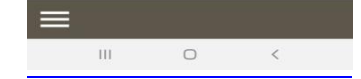

### 5 <u>プレイリストの曲の出力(エクスポート)時に「.m3u」および「.pls」を作成</u>

| HDD1                                     |       |                                        |
|------------------------------------------|-------|----------------------------------------|
| Best Collection                          |       |                                        |
| Classical Music by Chronological         |       | MusicDB からプレイリストファイルを曲の                |
| ] DSD                                    | •••   | 」カ(エクスポート)をすると、「.m3u」と                 |
| IRadio Recording                         | •••   | 「.pls」ファイルは自動的に作成され、                   |
| MusicDB Backup                           |       | MusicDBのプレイリストの移動が可能にた                 |
| My Audio CD                              |       | 11115111100000011101111111111111111111 |
| My Recording                             |       |                                        |
| Surfacing                                |       | D                                      |
| Yo-Yo Ma Plays Ennio Morricone ch.       |       |                                        |
| Surfacing.m3u<br>565                     | в     |                                        |
| Surfacing.pls<br>Ple 724                 | B ••• |                                        |
| Yo-Yo Ma Plays Ennio Morricone.m<br>1.00 | к     |                                        |
| Yo-Yo Ma Plays Ennio Morricone.pls       | к ••• |                                        |
|                                          |       |                                        |
|                                          |       |                                        |

#### 6 プレイリストファイルの「曲の出力(エクスポート)」機能の追加

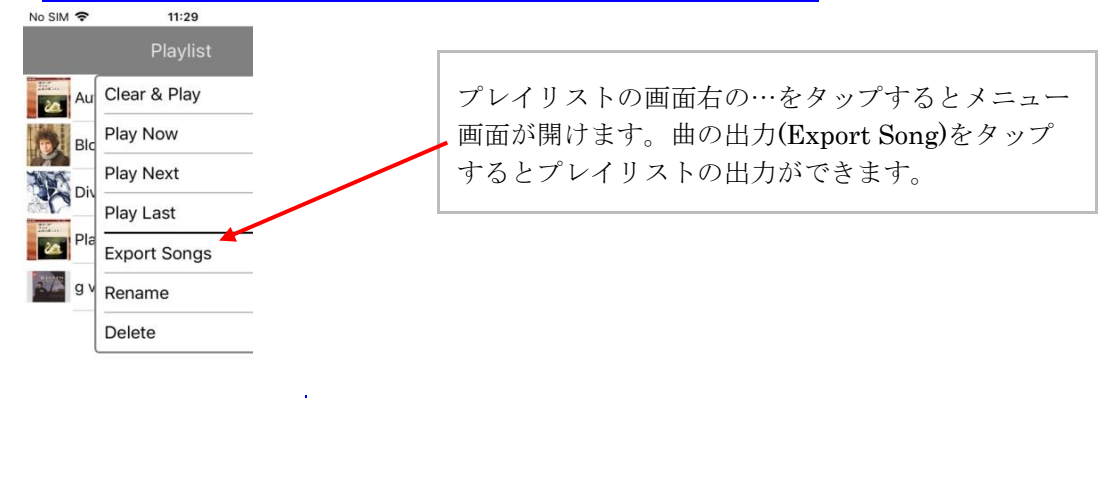

### 7 バックアップ完了後に「デバイスのシャットダウン」機能を追加

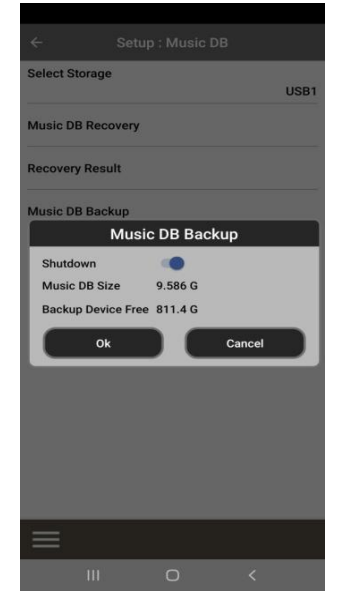

設定(setup)→Music DB→バックアップからバックア ップを完了後にシャットダウンの ON/OFF の切り替 えができるようになりました。

#### 8 バックアップまたはレストアの完了後に「成功」メッセージを追加

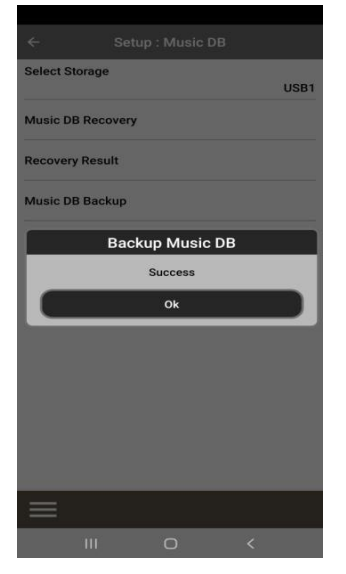

バックアップまたはレストアの完了後、確認のため に「成功」メッセージが表示されるようになりまし た。

### 9 再生画面に「ファイル情報」と「再生トラック情報」を追加

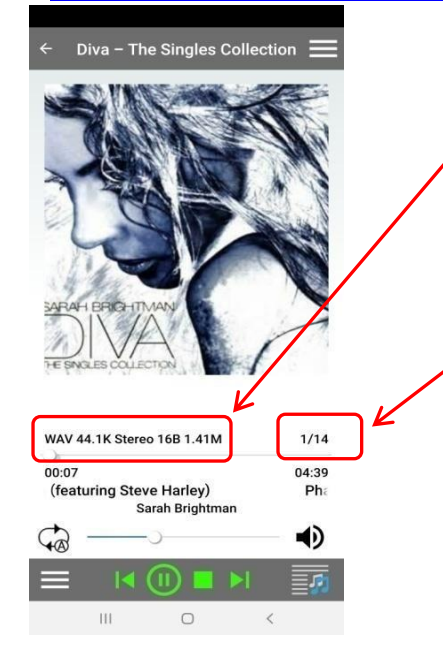

再生中にオーディオフォーマットやサンプルレート、ビットレート、MQA インジケーターなどが表示されるようになりました。

また、現在のトラック/総トラック数も表示されるようになりました。

# 10 再生画面で「曲の情報」画面の追加

| No SIM 🗢         | 12:14                  | 100%      |   |                                                     |
|------------------|------------------------|-----------|---|-----------------------------------------------------|
| ← :tion          | Diva - The Si          | ngle      |   |                                                     |
|                  | ig Info                |           |   | 右上の≡をタップすると曲の情報(song info)が表示され選択すると曲の詳細画面に切り替わります。 |
| WAV 44.1K Ste    | reo 16B 1.41M          | 4 / 14    |   |                                                     |
| 00:53<br>Who War | nts To Live For        | 03:56     |   |                                                     |
| Sa               | rah Brightman          | 0101      |   |                                                     |
| $\mathbf{G}$ —   | C                      | > ∎)      |   |                                                     |
|                  | 🕕 🗖 🕨                  |           |   |                                                     |
| No SIM 奈         | 12:15<br>Diva - The Si | 100% 📥    |   |                                                     |
| the page         | and the consumers      |           |   |                                                     |
| Title            | Who Wants 1            | o Live F  |   |                                                     |
| Album            | Diva - The             | Singles ( |   |                                                     |
| Artist           | Sarah Brightmar        |           | [ |                                                     |
| Genre            | Рор                    |           |   | 曲の情報画面では曲の詳細が表示されるようにな                              |
| Album Artist     | Unknown                |           |   | りました。スクロールしてさらに下の曲の詳細画                              |
| WAV 44.1K Ste    | reo 16B 1.41M          | 4 / 14    |   | 面も見ることができます。                                        |
| 02:07            | $\bigcirc$             | 03:56     |   |                                                     |
| Who Wa           | nts To Live For        | ever      |   |                                                     |
| Ga               | ran Brightman          | > ∎)      |   |                                                     |
|                  | 🕕 🗖 🕨                  |           |   |                                                     |

# 11 再生キュー「曲の詳細」や「曲の削除」が追加

| Phanton<br>Sarah Bri                         | n Of The Opera (featuri<br>ghtman  | ng St<br>04:39 | I.I  |
|----------------------------------------------|------------------------------------|----------------|------|
| Music O<br>Sarah Bri                         | 05:25                              |                |      |
| Pie Jesu<br>Sarah Bri                        | ı (featuring Paul Miles-<br>ghtman | King<br>03:58  | •••  |
| Who Wa<br>Sarah Bri                          | nts To Live Forever<br>ghtman      | 03:56          | •••  |
| Tu Quier<br>Sarah Bri                        | Play                               |                | •••• |
| Just Sho<br>Sarah Bri                        | Song Info                          |                | •••  |
| Deliver I<br>Sarah Bri                       | Add To Playlist                    |                |      |
| Nella Fa<br>Sarah Bri                        | Play Related Music                 |                | •••  |
| Scarbon<br>Sarah Bri                         | Remove Song                        |                |      |
| Whiter S<br>Sarah Bri                        | hade Of Pale<br>ghtman             | 03:39          | •••  |
| It's A Be<br>Sarah Bri                       | 03:58                              | •••            |      |
| What You Never Know<br>Sarah Brightman 03:2! |                                    |                |      |
| A Quest                                      | ion Of Honour                      |                |      |

再生キュー画面で…をタップすると 曲の詳細や曲の削除が行えるようになりました。

### 12 再生キューに「プレイリストに追加」と「関連する音楽を再生」機能を追加

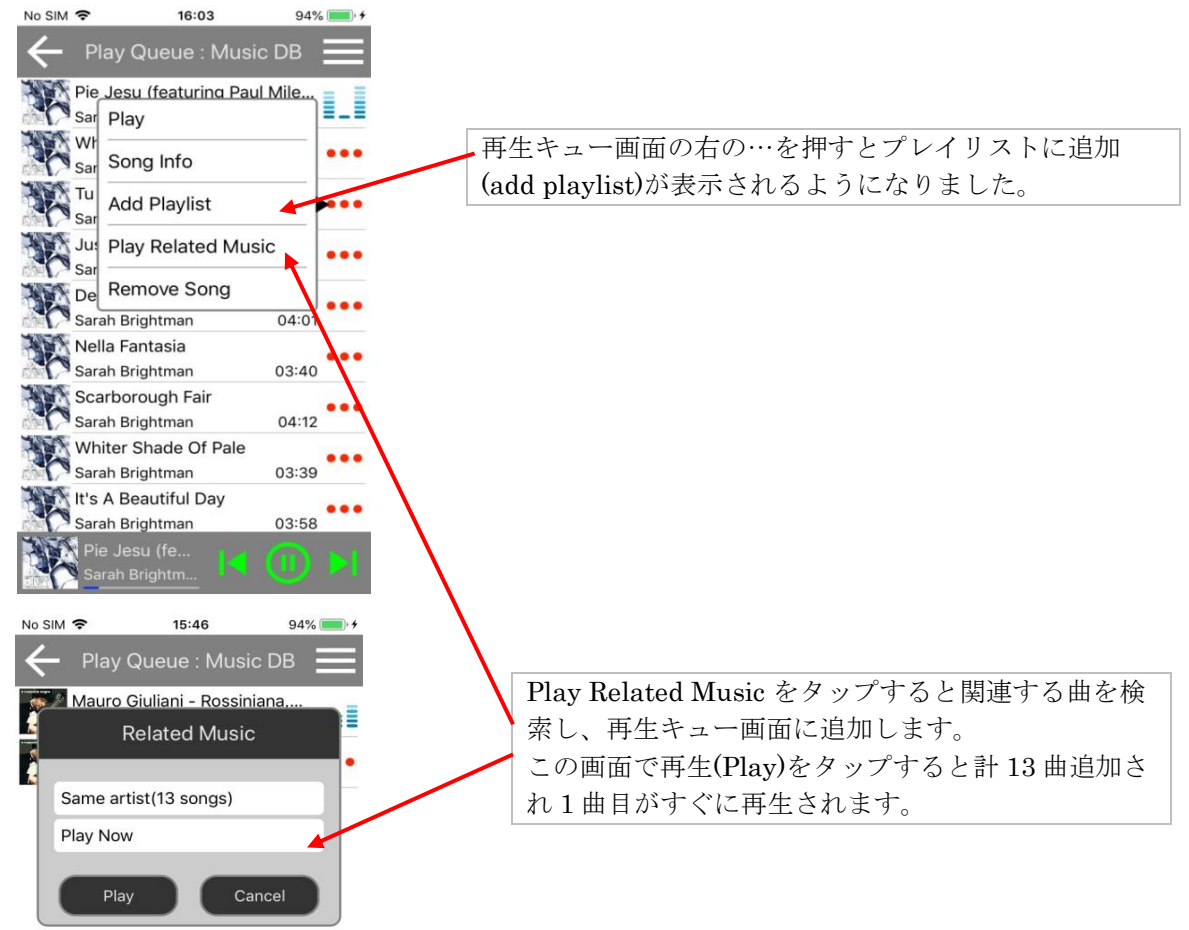

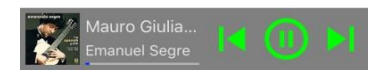

## 13 再生キューにトップ/右メニューリストを追加

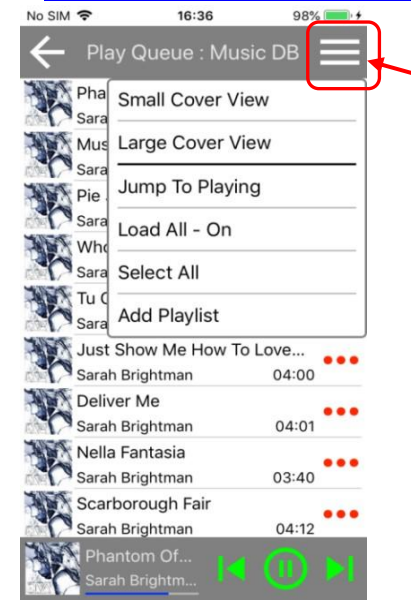

再生キューにメニュー画面を追加しました。すべてを選 択やリスト表示の変更などが行えます。

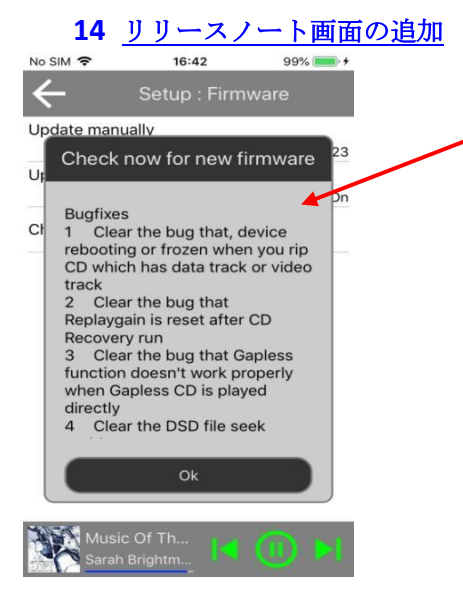

設定 $\rightarrow$ Firmware $\rightarrow$ check now for new firmware を選ぶ と左図のような画面が表示され、新しいファームウェア の変更内容が表示されるようになりました。

### 15 Qobuzのアーティストビューの改善

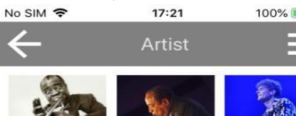

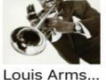

2959 Albums

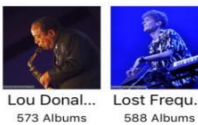

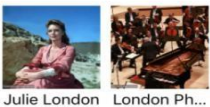

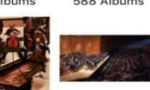

London Sy ...

Qobuz のアーティストビューのカバーアートがより適切に表示されるようになりました。

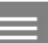

### 16 アルファベットをタップすると指定したアルファベットのところに移動する機能を追加

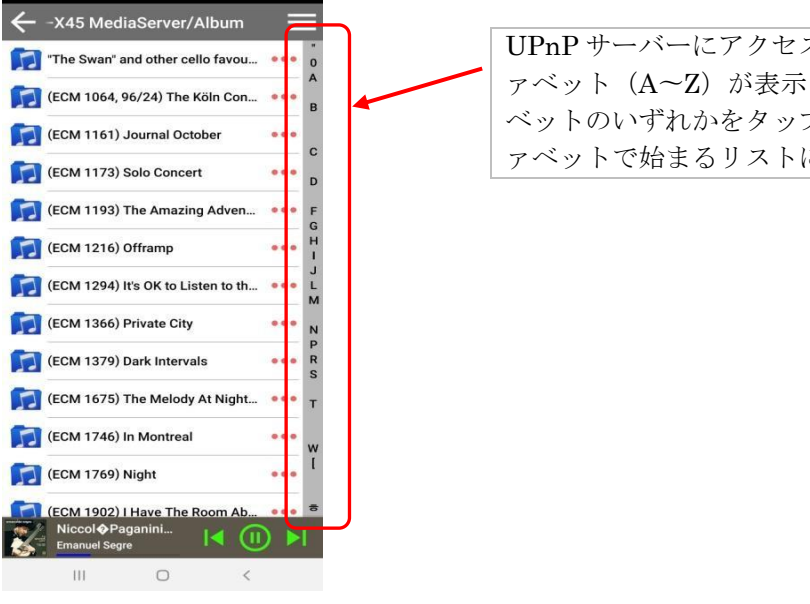

UPnP サーバーにアクセスすると、右側の列にアルフ ァベット(A~Z)が表示されます。 これらのアルファ ベットのいずれかをタップすると、タップしたアルフ ァベットで始まるリストに直接移動できます。

# 17 WOL(Wake On LAN)機能の追加

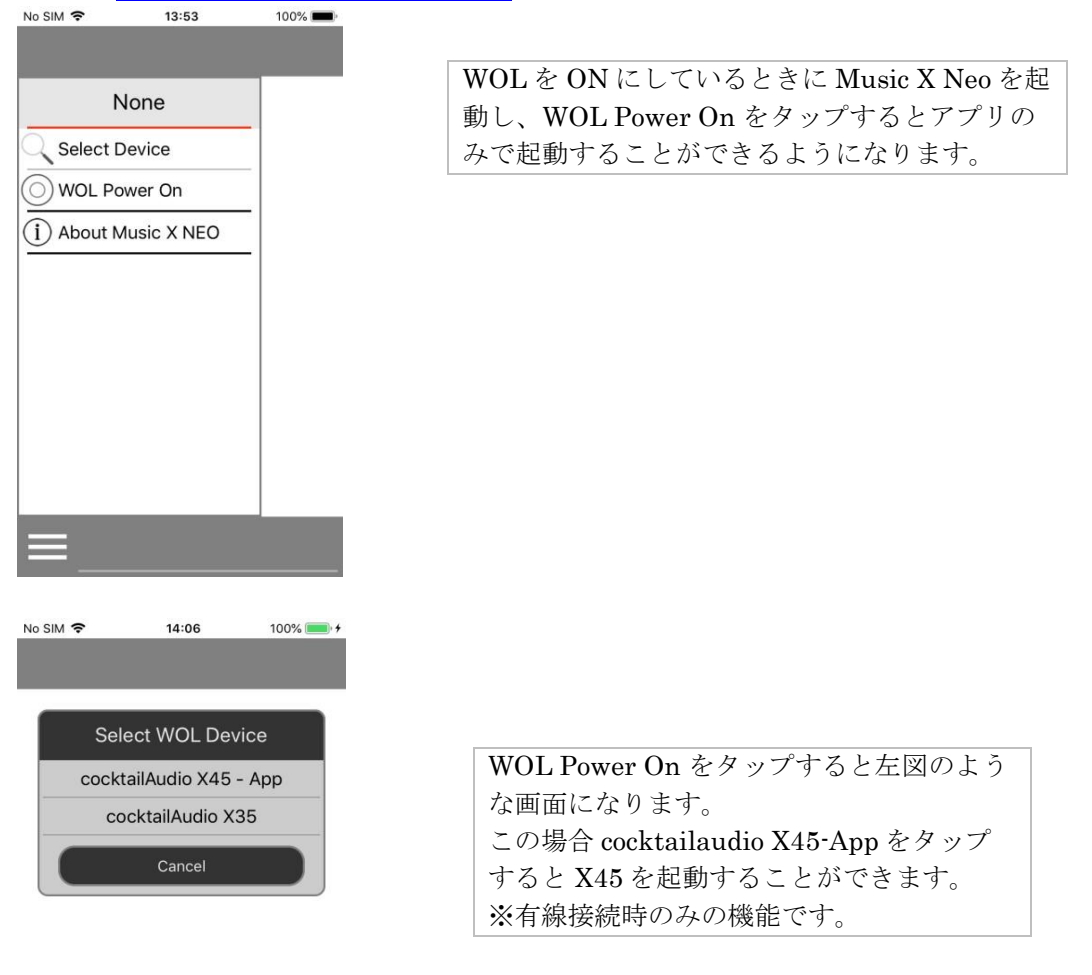